# Module 5e: Wet Detention Basins in WinSLAMM

#### Problem Description

You are the stormwater engineer for a commercial site that must reduce its pollution load by 40 percent. The site is fully developed with silty soils. Determine the site's pollution load if a wet detention basin is installed. Instructions for modifying the file begin on page 2. A schematic of the inputs for the detention basin is shown at the end of the example (page 12).

How much runoff and pollution does the site generate (Answers to be filled in throughout example)?

- i. Runoff (cu ft):
- ii. TSS (mg/L):
- iii. TSS (lbs):
- iv. Total Copper (lbs):
- v. Particulate Lead (lbs):

What is the percent reduction of TSS (lbs)?

Steps:

- 1) Review the data regarding the detention basin
- 2) Save the file as another name and update the site description
- 3) Enter the detention basin data
- 4) Run the model
- 5) View the output
- 6) Save the output

### Problem

1) Review the data regarding the detention basin

Put a detention basin at the site's outfall. Start with Example 1a. Follow the steps starting on page 3 to enter the data.

| Particle Size Distribution:   | <u>Nurp</u>   |
|-------------------------------|---------------|
| Initial Stage Elevation (ft): | 5             |
| Peak to Average Flow Ratio:   | 3.8 - default |

| Stage                             | Area                     | 1 |  |  |
|-----------------------------------|--------------------------|---|--|--|
| (ft)                              | (ac)                     |   |  |  |
| 0                                 | 0                        | 1 |  |  |
| 0.01                              | 0.001                    |   |  |  |
| 2                                 | 0.006                    |   |  |  |
| 4                                 | 0.024                    |   |  |  |
| 6                                 | 0.053                    |   |  |  |
| 8                                 | 0.067                    |   |  |  |
| Outlet                            |                          | - |  |  |
| Orifice                           |                          |   |  |  |
| Orifice Diameter (ft)             | ): <u>0.5</u>            |   |  |  |
| Invert elevation abo              | ove datum (ft): <u>5</u> |   |  |  |
| Broad Crested Weir                |                          |   |  |  |
| Weir Crest Length (ft): <u>15</u> |                          |   |  |  |
| Weir Crest Width (ft              | t): <u>1</u>             |   |  |  |
| Discharge Coefficie               | nt (ft): <u>default</u>  |   |  |  |
| Height of Weir Oper               | ning (ft) 1              |   |  |  |

Height from Datum to Bottom of Weir Opening (ft): \_\_\_\_\_6

2) Save the file as another name and update the site description

Save Example 1a as "Example 1g"

Change the description of the file to reflect the detention basin

| Contraction Contraction                                                                                                    | Site Description                                                                                                    | 1                                                              |                                                                                                 |                                                                                | ×                                                                             | 1                |
|----------------------------------------------------------------------------------------------------|----------------------------------------------------------------------------------------------------|----------------------------------------------------------------|-------------------------------------------------------------------------------------------------|--------------------------------------------------------------------------------|-------------------------------------------------------------------------------|------------------|
| Edit Ske Descript.                                                                                                    | Enter the Site De                                                                                                    | escription (23)                                                | 0 characters m                                                                                  | ovimum)t                                                                       | OK<br>Cancel                                                                  | est Management   |
| Edit Seed                                                                                                    | -                                                                                                    |                                                                |                                                                                                 |                                                                                |                                                                               |                  |
| Edit   Rain File:                                                                                                    | Re. Directly Conn                                                                                                    | nected Drains                                                  | age, Silly Sols,                                                                                | Detention Po                                                                   | nd at Outfall                                                                 |                  |
|                                                                                                    |                                                                                                    | 1                                                              |                                                                                                 |                                                                                |                                                                               |                  |
| dit Start Date:                                                                                                    | 01/01/81                                                                                                    | Winter S                                                       | Season Range                                                                                    |                                                                                |                                                                               |                  |
|                                                                                                    |                                                                                                    |                                                                |                                                                                                 |                                                                                |                                                                               |                  |
| ant cho Date:                                                                                                    | 12/31/81                                                                                                    | Start of Win                                                   | eer (nm/läd)                                                                                    |                                                                                | End of W                                                                      | (inter (mm/dd)   |
| dit Pollutant Probat                                                                                                    | 12/31/81<br>illy Distribution File:                                                                                      | Stat of We                                                     | der Imm/ddl                                                                                     | VSLAMM\\V/                                                                     | End of W                                                                      | /inter (mm/dd)   |
| dit   Pollutant Probat                                                                                                    | 12/31/81<br>ility Distribution File:<br>nt File:                                                                         | Start of Wei<br>C:VPROGR                                       | or Inni/Iddl   <br>Am Filestwir<br>Am Filestwir                                                 | VSLAMM\WI                                                                      | End of W<br>_GEO01.PPD<br>_SL01.RSV                                           | /inter.imm/ddl   |
| ant Pollutant Probat<br>ant Pollutant Probat<br>ant Punot Coefficie<br>ant Particulate Solid                                                                               | 12/31/81<br>ility Distribution File:<br>nt File:<br>s Concentration File:                                                | Start of We<br>C-VPROGR<br>C-VPROGR<br>C-VPROGR                | Ger Inno/Gdl  <br>AM FILESSWAR<br>AM FILESSWAR<br>AM FILESSWAR                                  | VSLAMM\WI<br>VSLAMM\WI                                                         | End of W<br>_GEO01 PPD<br>_SL01 RSV<br>_AVG01 PSC                             | ′inter (men/dd)  |
| cant construction<br>cant Pollutant Probat<br>cant Particulate Solid<br>cant Particulate Resi                                                                              | 12/31/81<br>ility Distribution File:<br>nt File:<br>a Concentration File:<br>due Delivery File:                          | CVPROGR<br>CVPROGR<br>CVPROGR<br>CVPROGR                       | AM FILESSWIR<br>AM FILESSWIR<br>AM FILESSWIR<br>AM FILESSWIR                                    | VSLAMM/WI<br>VSLAMM/WI<br>VSLAMM/WI                                            | End of W<br>_GEOOI PPD<br>_SLOI.RSV<br>_AVGOI.PSC<br>_DLVOI PRR               | finter (men/dd)  |
| dat Poliutani Probate<br>dat Poliutani Probat<br>dat Particulate Solid<br>dat Particulate Resi<br>dat Street Delivery 1                                                    | 12/31/81<br>Ally Distribution File:<br>et File:<br>a Concentration File:<br>Sue Delivery File:<br>The Select LUI         | CVPROGR<br>CVPROGR<br>CVPROGR<br>CVPROGR<br>CVPROGR            | AM FILES WIR<br>AM FILES WIR<br>AM FILES WIR<br>AM FILES WIR<br>AM FILES WIR<br>Files Wirds Lat | VSLAMM/WI<br>VSLAMM/WI<br>VSLAMM/WI<br>VSLAMM/WI                               | End of W<br>_GEO01.PPD<br>_SL01.RSV<br>_AVG01.PSC<br>_DLV01.PRR<br>_DLV01.PRR | finiter (mov/dd) |
| dit Poluteri Probet<br>dit Poluteri Probet<br>dit Pariculate Sold<br>dit Pariculate Sold<br>dit Pariculate Resi<br>dit Street Delivery 1<br>© Residentia LU<br>© Instances | 12/31/81<br>Ally Distribution File:<br>a Concentration File:<br>tue Delivery File:<br>Tie (Select LU)<br>C Industrial LU | CVPROGR<br>CVPROGR<br>CVPROGR<br>CVPROGR<br>CVPROGR<br>CVPROGR | AM FILES WIT<br>AM FILES WIT<br>AM FILES WIT<br>AM FILES WIT<br>Files WinSLAT                   | VSLAMMIWI<br>VSLAMMIWI<br>VSLAMMIWI<br>VSLAMMIWI<br>VSLAMMIWI<br>VSLAMMIWI_STR | End of W<br>_GEO01 PPD<br>_SL01.RSV<br>_AVG01.PSC<br>_DLV01.PRR<br>_OLV01.PRR | finite (mov/dd)  |

3) Enter the detention basin data

To enter the detention basin data at the outfall, click Land Use then Outfall then Wet Detention

| WinSLAMM Data File: [                                                                                                    | C:\85086 UW                                                                                                    | WinSLAMM\Eng\W                                   | inSLAMM Files\Example1g.dat]                            | _101 × |
|----------------------------------------------------------------------------------------------------|----------------------------------------------------------------------------------------------------|--------------------------------------------------|---------------------------------------------------------|--------|
| Pre Conduction     Presented     Instantional     Instantial     Instantial     Instantial     Instantial     Instantial     Coher Uban     Treeways     Current File Sta     Current File Sta | n<br>nuneff Quartities<br>age Control<br>tus<br>intered<br>as<br>0.00 Acres<br>0.00 Acres<br>0.00 Acres<br>0.00 Acres<br>0.00 Acres<br>0.00 Acres<br>0.00 Acres<br>0.00 Acres | BicFitration     WrETextension     Other Control | e area data, select<br>senu item, and select<br>rd Use. |        |

Select the particle size distribution – Click **Select** next to "Particle Size Distribution File" – go to the directory where the distributions are stored and select **Nurp.cpz** – Click **OK** 

| Outlet Options<br>C. 1. Sharp Crested Weir<br>C. 2. V - Notch Weir                                   |
|----------------------------------------------------------------------------------------------------|
| C 4. Seepage Basin                                                                                   |
| clouier                                                                                              |
| C:\<br> Program Files<br> WinSLAMM<br> Control Demo Files<br> Rain Files<br> Standard Land Use Files |
| e:                                                                                                   |
| c: 💌                                                                                                 |
|                                                                                                    |

The basin's permanent pool is 5 feet deep. Set the "Initial Stage Elevation" at "5" - Press Enter - Leave the "Peak to Average Flow Ratio" at the default of "3.8" – Press Enter

| Wet Detention Control Device            |                                                |
|-----------------------------------------|------------------------------------------------|
| Outfall Control                         | Add Outlet                                     |
| Total Area: 7.39 acres                  | e Dutlet Dobons                                |
| Pond Number 1                           | C 1. Sharp Crested Weir<br>C 2. V - Notch Weir |
| Select Particle Size Distribution File: | C 3. Unlice<br>C 4. Seepage Basin              |
| C-VPROGRAM                              | C 5. Natural Seepage                           |
|                                         | C 7. Other Outflow                             |
|                                         | C S. Water Withdrawl                           |
| Initial Stage Elevation (It) 5          | C 10. Vertical Stand Pipe                      |
| Peak to Average Flow Ratio 3.8          |                                                |
| Edit Stage Area Data                    | Edit Existing Outlet                           |
|                                         | Selected Outlets (Max. 5)                      |
| Save this Pond as a<br>WinDETPOND File  | Double Llick to East or Delete                 |
| <u>Continue</u> <u>D</u> elete Pond     |                                                |
| Δ                                       |                                                |
| Flow Average Flow                       |                                                |
| Time (1.2 * Rainfal                     | Duration)                                      |

Enter the Stage-Area data by selecting Edit Stage Area Data

|   | Stage (ft) | Area<br>(acres)      | Cumulative<br>Volume                                                                  |
|---|------------|----------------------|---------------------------------------------------------------------------------------|
| 0 | 0.00       | 0.000                | (ac-n)<br>0.000                                                                       |
|   |            |                      |                                                                                       |
|   |            |                      |                                                                                       |
|   |            |                      |                                                                                       |
|   |            |                      |                                                                                       |
|   |            |                      |                                                                                       |
|   | 0          | Stage (ft)<br>0 0.00 | Stage (it)         Alea<br>(acres)           0         0.00         0.000           1 |

To enter the Stage-Area data, enter the data in the box next to the table.

The basin has a 1600 square foot permanent pool surface area. The permanent pool is 5 feet deep. The basin has 4:1 side slopes and 1 foot of freeboard.

The Row number will appear to the left of the box. The Column heading will appear just above the box. You can place your curser on a particular box and it will change the Row and Column. Place your curser in the box for Row 1, Stage (ft), enter the corresponding Stage, press **Enter**, (the Column heading will change), enter the Area, press **Enter**. Follow the sequence until all the Stage-Area data is entered.

| 🖷, Stage Area Values            |   |                           |                             | X                               |
|---------------------------------|---|---------------------------|-----------------------------|---------------------------------|
| Pond Number 1                   |   |                           |                             |                                 |
| Outfall                         |   | Stage (ft)                | Area<br>(acres)             | Cumulative<br>Volume<br>(ac-ft) |
| Stage                           | 0 | 0.00                      | 0.000                       | 0.000                           |
| Row 6                           | 1 | 0.01                      | 0.001                       | 0.000                           |
|                                 | 2 | 2.00                      | 0.006                       | 0.007                           |
|                                 | 3 | 4.00                      | 0.024                       | 0.037                           |
| Insert a row before             | 4 | 6.00                      | 0.053                       | 0.114                           |
| row number:                     | 5 | 8.00                      | 0.067                       | 0.234                           |
| Delete row number: Delete Row   |   |                           |                             |                                 |
| Recalculate Cumulative Volume   |   |                           |                             |                                 |
| <u>Cancel</u> Co <u>n</u> tinue | U | se Shift plus<br>move thr | the arrow k<br>ough the gri | eys to<br>d                     |

If you need to insert or delete a row, put the row number in the box next to "Insert Row" or "Delete Row".

Click Recalculate Cumulative Volume and the program will calculate the volumes.

### Press Continue

Enter the outlet structure. The basin has an orifice at the top of the permanent pool, then an overflow spillway 1 foot above the permanent pool.

First, enter the Orifice. Click Add Outlet

| Outfall Control                                                                                                  | Add Outlet                                                                                                 |
|----------------------------------------------------------------------------------------------------|----------------------------------------------------------------------------------------------------|
| fotal Area: 7.39 acres<br>Pond Number 1<br>Select Particle Size Distributi<br>CYPROGRAM<br>FILESWINSLAMMWURP.CPZ | on File:<br>C 3. Orifice<br>C 4. Seepage Basin<br>C 5. Natural Seepage<br>C 6. Evaporation<br>C 7. Orifice |
| Initial Stage Elevation (R) [<br>Peak to Average Flow Ratio [                                                    | C 2. Unter Outlow     C 8. Water Withdrawl     C 9. Broad Created Weir     C 10. Vertical Stand Pipe 3.80  |
| Edit Stage Area Data                                                                                             |                                                                                                    |
| Save this Pond as a<br>WinDETPOND File                                                                           | Double Click to Edit or Delet                                                                              |
| <u>C</u> ontinue <u>D</u> elete Pon                                                                              | a                                                                                                    |
| Flow                                                                                                    |                                                                                                    |

Select **3. Orifice** – The Orifice Outlet input screen will appear. Enter the "Orifice diameter" and "Invert elevation above datum" – Click Continue

| Orifice Ou | tlet          |                  |        |
|------------|---------------|------------------|--------|
| Outfall    |               |                  |        |
| Pond Nu    | umber 1       | Outlet Numb      | er 1   |
| 1. Orifi   | ice diameter  | (ft)             | 0.5    |
| 2. Inve    | ert elevation | above datum (ft) | 5      |
|            | Cancel        | <u>C</u> ontinue | Delete |

"Orifice" will appear in the Selected Outlets in the lower right side of the screen.

| Dutfall Control                        | Add Outlet                                                 |
|----------------------------------------|------------------------------------------------------------|
| fotal Area: 7.39 acres                 | - Rutlet Retions                                           |
| Pond Number 1                          | C 1. Sharp Crested Weir                                    |
|                                        | C 2. V - Notch Weir                                        |
| Select Particle Size Distribution File | C 4. Seepage Basin                                         |
| CVPROGRAM                              | C 5. Natural Seepage                                       |
| FILES/WINSLAMM/NURP.CPZ                | C 6 Evaporation                                            |
|                                        | C 9. Water Withdrawd                                       |
|                                        | C 9. Broad Crested Weir                                    |
| Initial Stage Elevation (It) 5         | C 10. Vertical Stand Pipe                                  |
| Peak to Average Flow Ratio 3.80        |                                                            |
| Edit Stage Area Data                   | Edit Existing Outlet                                       |
| Course Maine Dermed and a              | Selected Outlets (Max. 5)<br>Double Click to Edit or Delet |
| WinDETPOND File                        | 1 - Orifice                                                |
|                                        |                                                            |
| Continue Delete Pond                   |                                                            |
|                                        | 1                                                          |
|                                        |                                                            |
|                                        |                                                            |
| Flow Austran Flow                      | <b>N</b>                                                   |
| Average Flow                           |                                                            |
|                                        |                                                            |

Enter the Overflow Spillway. Click Add Outlet – Select 9. Broad Crested Weir – Enter the data describing the Spillway – Click Continue

| Broa | Broad Crested Weir                                  |                |  |  |  |
|------|-----------------------------------------------------|----------------|--|--|--|
| Out  | Outfall                                             |                |  |  |  |
| Por  | Pond Number 1 Outlet Number 2                       |                |  |  |  |
| 1.   | Weir Crest Length (ft)                              | 15             |  |  |  |
| 2.   | Weir Crest Width (ft)                               | 1              |  |  |  |
| 3.   | Discharge Coefficient (English<br>Units)            | 0              |  |  |  |
|      | Oefault Discharge Coefficients                      |                |  |  |  |
| 4.   | Height of Weir Opening (ft)                         | 2              |  |  |  |
| 5.   | Height from Datum to Bottom<br>of Weir Opening (ft) | 6              |  |  |  |
|      | Ca <u>n</u> cel <u>C</u> ontinue                    | <u>D</u> elete |  |  |  |

"Broad Crested Weir" will appear in the Selected Outlets in the lower right side of the screen.

| Dutrali Control                                                                      | Add Outlet                                                                                                    |
|--------------------------------------------------------------------------------------|----------------------------------------------------------------------------------------------------|
| Total Area: 7.39 acres<br>Pond Number 1<br>Select   Particle Size Distribution File: | C 1 Sharp Crested Wei<br>C 2 V Notch Wei<br>C 3 Online                                                                                                    |
| C:VPROGRAM<br>PILESWINSLAMMWURP.CPZ<br>Initial Stage Elevation (It) 5                | C 4 Seepage Basin<br>C 5 Natural Seepage<br>C 6 Evaporation<br>C 7 Other Dutflow<br>C 8 Water Withdrawl<br>C 9 Broad Crested Weie<br>C 10 Vertical Stored Prior |
| Peak to Average Flow Ratio 3.80                                                      | Edit Existing Outlet                                                                                                    |
|                                                                                      | Selected Outlets (Max. 5)<br>Double Click to Edit or Delet                                                                                                    |
| Save this Pond as a<br>WinDETPOND File                                               | 1 - Orifice<br>2 - Broad Crested Weir                                                                                                    |
|                                                                                      |                                                                                                    |

If you need to edit an outlet structure or delete an outlet structure – Click Edit Existing Outlet, then double click on the outlet structure to be edited.

Now all the data describing the detention basin is entered. Click Continue

Save your changes

| WinSLAMM Data File        | : [C:\85086 UW \   | WinSLA    | MPS\Eng\WinSLAMP1Files\Exar         | ngle1e,dat]              | _10                    |
|---------------------------|--------------------|-----------|-------------------------------------|--------------------------|------------------------|
| He Land Use Pollutant     | s Options Run      | Utilities | Help                                |                          |                        |
| New                       |                    |           |                                     |                          |                        |
| Open                      |                    |           |                                     |                          |                        |
| Seve                      |                    |           |                                     |                          |                        |
| Save Ac.                  |                    |           |                                     |                          |                        |
| Saus Inc. d Data          |                    |           |                                     |                          |                        |
| Save input baca           |                    |           |                                     |                          |                        |
| Output Options            |                    |           |                                     |                          |                        |
| C:\85086 LW Wr/SLAM       | MiEnglWinSLAMM F   | FileslEva | mole1a.dat                          |                          |                        |
| I three and Water Rescue  | IN MAA SIGNISA     | OFTROM    | DiStandard Land Lise Election Cont  | rod GR Rain Sand St      | 11 Parks Sand dat      |
| Liberty will be a feature | CANAL AND AND AND  | DETRON    | Ci Standard Land Line Electric Cont | role //R 0 amb/011 field | n Commercial Class dat |
| r:/dronb/waterResourc     | sertmenterwawa"way | LEIPON    | Upcandard Land Use Plesi(No Cont    | rois, up kain(stu sen    | p commercial Clay, dat |
| L:/work/projects/82042    | (EnglisLAMM Analy) | sis)Propo | ised BMPs(STR Clay site.dat         |                          |                        |
| Exit                      |                    |           |                                     |                          |                        |
| 1 1.1 A 1997              | 1                  | 11        | Prayground 1                        |                          |                        |
| Current File 5            | tatus              | 72        | Playground 2                        |                          | 1 Contraction          |
|                           |                    | 73        | Driveways 1                         | 2.35                     | Entered                |
| Lurrent File Data         | Entered            | 74        | Driveways 2                         |                          |                        |
| Land Han A                |                    | 75        | Driveways 3                         |                          |                        |
| Long Old Pa               |                    | 76        | Sidewalks/Walks 1                   | 0.06                     | Entered                |
| lesidential Area:         | 8.00 Acres         | 77        | Sidewalks/Walks 2                   |                          |                        |
| nstitutional Area:        | 0.00 Acres         | 78        | Street Area 1                       | 0.31                     | Entered                |
| Commercial Area:          | 7.39 Acres         | 79        | Street Area 2                       |                          |                        |
| ndustrial Area:           | 0.00 Acres         | 80        | Street Area 3                       |                          |                        |
| Ither Urban Area          | 0.00 Acres         | 81        | Large Landscaped Area 1             |                          |                        |
| Looman Asna               | 0.00 Acres         | 82        | Large Landscaped Area 2             |                          |                        |
| Total Area:               | 7 39 Acres         | 83        | Undeveloped Area                    |                          |                        |
| Tura Area.                | r.33 Acres         | 84        | Small Landscaped Area 1             | 0.63                     | Entered                |
|                           |                    | 85        | Small Landscaped Area 2             |                          |                        |
|                           |                    | 86        | Small Landscaped Area 3             |                          |                        |
| Exit Progra               | m                  | 87        | Isolated Area                       |                          |                        |
|                           |                    | 88        | Other Pervious Area                 |                          |                        |
| Press F1 for              | Help               | 89        | Other Dir Cnctd Imp Area            |                          |                        |
|                           |                    | 90        | Other Part Cnctd Imp                |                          |                        |

4) Run the model

| File Land Use Polistan       | ts Options | Run Utilities | Help              | STATISTICS (CR | semple ( e.c | at j |   |   |   |         | =100           |
|------------------------------|------------|---------------|-------------------|----------------|--------------|------|---|---|---|---------|----------------|
|                              |            | Calculation   | Module            |                |              |      | _ | _ | _ | _       |                |
| SI AMM Data Eila             |            | Run Batch I   | Editor            | ce Area        | Area         | 1 .  | p | 0 | s | B       | Source<br>Area |
| Survivi Data Fille           |            | No.           | -                 |                | forment      | _    |   |   | _ |         | Parameter      |
| E Komple ( E.DA )            |            | 61            | 61 Roofs 1        |                | 1.48         |      |   |   |   |         | Entered        |
|                              |            | 62            | Roofs 2           |                |              |      | - |   |   |         |                |
| Current Land Use: Commercial |            | 63            | Roofs 3           |                |              |      |   |   |   |         |                |
|                              |            | 64            | Roofs 4           |                |              |      |   |   |   |         |                |
| Current Source Area          |            | 65            | Roofs 5           |                |              |      |   |   |   |         |                |
|                              |            | 66            | Paved Park        | 2.56           |              |      |   |   |   | Entered |                |
|                              |            | 67            | Paved Park        | ing/Storage 2  |              |      |   |   |   |         |                |
| Current File Data            |            | 68            | Paved Park        |                |              |      |   |   |   |         |                |
|                              |            | 69            | Unpaved P         |                |              |      |   |   |   |         |                |
| -                            |            | 70            | Unpaved P         | rkng/Storage   |              |      |   |   |   |         |                |
| 1                            |            | 71            | 71 Playground 1   |                |              |      |   |   |   |         |                |
| Current File Status          |            | 72            | Playground        | 2              |              | -    |   |   |   |         |                |
|                              |            | 73            | Driveways         | 1              | 2.35         |      |   |   |   |         | Entered        |
| Current File Dat             | a Entered  | 74            | Driveways         |                |              |      |   |   |   |         |                |
| I and Han d                  |            | - 75          | 75 Driveways 3    |                |              |      |   |   |   |         |                |
| Cano Ose y                   | uuus       | 76            | Sidewalks/Walks 1 |                | 0.06         |      |   |   |   |         | Entered        |
| Residential Area:            | 0.00 Ac    | les 77        | Sidewalks/        | Walks 2        |              |      |   |   |   |         |                |
| Institutional Area:          | 0.00 Act   | res 78        | Street Area       | 1              | 0.31         |      |   |   |   |         | Entered        |
| Commercial Area:             | 7.39 Ac    | res 79        | Street Area       | 2              |              |      |   |   |   |         |                |
| Industrial Area:             | 8.00 Act   | 80            | Street Area       | 3              |              |      |   |   |   |         |                |
| Other Urban Area             | 0.00 40    | er 81         | Large Land        | scaped Area 1  |              |      |   |   |   |         |                |
| Freeman Area                 | 0.00 40    | 82            | Large Land        | scaped Area 2  |              |      |   |   |   |         |                |
| Total Area:                  | 7 39 4     | 83            | Undevelop         | ed Area        |              |      |   |   |   |         |                |
| FOUR PAREN.                  | 1.55 Pic   | 84            | Small Land        | scaped Area 1  | 0.63         |      |   |   |   |         | Entered        |
|                              |            | 85            | Small Land        | scaped Area 2  |              |      |   |   |   |         |                |
|                              |            | 86            | Small Land        | scaped Area 3  |              |      |   |   |   |         |                |
| Exit Progr                   | -          | 87            | Isolated An       | 1ð             |              |      |   |   |   |         |                |
|                              |            | 88            | Other Pervi       | ous Area       |              |      |   |   |   |         |                |
| Press F1 fo                  | e Helo     | 89            | Other Dir C       | nctd Imp Area  |              |      |   |   |   |         |                |
|                              |            | 90            | Other Part        | Cnotd Imp      |              |      |   |   |   |         |                |

| Save File and Execut          | e      |
|-------------------------------|--------|
| Save File with a Different Na | me and |
| Execute                       |        |
| Cancel Program Executi        | on     |

# 5) View the output

How much runoff and pollution does the site generate (fill in the table on page 1)?

| WinSLAMM Model Output                                                                     |                                                                                                    |                                                                          | <u>_</u>                                                                                           |
|-------------------------------------------------------------------------------------------|----------------------------------------------------------------------------------------------------|--------------------------------------------------------------------------|----------------------------------------------------------------------------------------------------|
| e View                                                                                    |                                                                                                    |                                                                          |                                                                                                    |
| Runolf Volume                                                                             | Particulate Solids                                                                                                    | Pollutants                                                               | Output Summary                                                                                     |
| File Name: C:\85086 UW WinS                                                               | LAMM\Minn Course\Example 1                                                                                                    | Example 1f.dat                                                           |                                                                                                    |
| Total Before Drainage System<br>Total After Drainage System<br>Total After Outla Controls | Runoff         Percent           Volume         Runoff           (cu.lt.)         Reduction           551494         Base           551495         0.00 %           551503         000 | Particulate<br>Solid: Conc.<br>(mg/L)<br>125.3<br>125.3<br>7959<br>Total | Particulate<br>Solids Yield<br>(Bt)<br>4390 Base<br>4390 0.00%<br>2507 42.83%<br>Area Modeled (ac) |
| Total Control Practic                                                                     | ce Costs                                                                                                    |                                                                          |                                                                                                    |
| Capital Cost                                                                              | N/A                                                                                                    |                                                                          | Print Output Summary to                                                                            |
| Land Cost                                                                                 | N/A                                                                                                    |                                                                          | File                                                                                               |
| Annual Maintenance Cost                                                                   | N/A                                                                                                    |                                                                          | -                                                                                                  |
| Present Value of All Costs                                                                | N/A                                                                                                    |                                                                          | Print Output Summary to<br>Text File                                                               |
| Annualized Value of All Costs                                                             | E 11/4                                                                                                    |                                                                          | . 64 1 86                                                                                          |

- i. Runoff (cu ft): **561,503** *cu. ft.* ii. TSS (mg/L): **71.59** *mg/L* iii. TSS (lbs): **2,507** *lbs*

| Runoff        | Volume                    | Part                                  | iculate Solids                       |                                       | Pollutan    | ts             | Outpu     | t Summary |
|---------------|---------------------------|---------------------------------------|--------------------------------------|---------------------------------------|-------------|----------------|-----------|-----------|
| 1             | Concentration             | 3                                     | Yield (lbs)                          |                                       | r           | Percent SA Con | tribution |           |
| Data File: E: | ample 1f.DAT              | 9                                     |                                      |                                       |             |                |           | -         |
| Rain File: M  | SN1981.RAN                |                                       |                                      |                                       |             |                | 14        | 1         |
| Date: 09-05-  | 05 Time: 2:58             | 47 PM                                 |                                      |                                       |             |                |           |           |
| Site Descript | ion: Example 1            | 1                                     |                                      |                                       |             |                |           |           |
| Total Area. v | ith Drainage a            | nd Outfall Con                        | trols - Yield of                     | TOTAL COPP                            | ER (lbs)    |                |           |           |
| Summary of I  | Runoll Produce            | ng Events                             |                                      |                                       |             |                |           |           |
|               | Rain<br>Total<br>(inches) | Total<br>Before<br>Drainage<br>System | Total<br>Alter<br>Drainage<br>System | Total<br>After<br>Outfall<br>Controls |             |                |           |           |
| Minimum       | 0.01                      | 6.691E-06                             | 6.691E-06                            | 5.279E-06                             |             |                |           |           |
| Maximum       | 2.59                      | 0.06604                               | 0.06604                              | 0.05686                               |             |                |           |           |
| FI WI Ave:    | -                         | 83359.0                               | 0.02668                              | 0.02190                               |             |                |           |           |
| Totał         | 32.10                     | 0.6765                                | 0.6765                               | 0.5285                                |             |                |           |           |
| Total Area, v | eth Drainage a            | nd Outfall Con                        | trols - Yield of                     | PARTICULAT                            | E LEAD (bs) |                |           |           |
| Summary of I  | Runoll Ptoduce            | ng Events                             |                                      | 22220                                 |             |                | 1         |           |
|               | Hain<br>Total<br>(inches) | Total<br>Before<br>Drainage<br>Sustem | After<br>Drainage<br>Sustem          | Total<br>After<br>Outfall             |             |                |           |           |

iv. Total Copper (lbs): 0.5285 lbs

| Runoff                        | Volume                           | Part                                  | iculate Solids                       | j i                                   | Pollutants | Output Summa            | ary |  |
|-------------------------------|----------------------------------|---------------------------------------|--------------------------------------|---------------------------------------|------------|-------------------------|-----|--|
| (                             | Concentration                    | Ĩ                                     | 3                                    | Yield (lbs)                           | T          | Percent SA Contribution | í., |  |
| Data File: Ex                 | ample 1f.DAT                     | 3                                     |                                      |                                       |            |                         |     |  |
| Minimum                       | 0.01                             | 6.691E-06                             | 6.691E-06                            | 5.279E-06                             |            |                         | 1   |  |
| Maximum                       | 2.59                             | 0.06604                               | 0.06604                              | 0.05686                               |            |                         |     |  |
| FI WI Ave:                    |                                  | 0.02668                               | 0.02668                              | 0.02190                               |            |                         |     |  |
| Total                         | 32.10                            | 0.6765                                | 0.6765                               | 0.5285                                |            |                         |     |  |
| Total Area, w<br>Summary of F | ath Drainage a<br>Runoff Produci | nd Outfall Con<br>ng Events           | trols - Yield of                     | PARTICULATE LI                        | EAD (bs)   |                         |     |  |
|                               | Rain<br>Total<br>(inches)        | Total<br>Before<br>Drainage<br>System | Total<br>After<br>Drainage<br>System | Total<br>After<br>Outfall<br>Controls |            |                         |     |  |
| Minimum:                      | 0.01                             | 5.156E-06                             | 5.156E-06                            | 7.524E-08                             |            |                         |     |  |
| Maximum                       | 2.59                             | 0.1098                                | 0.1098                               | 0.07795                               |            |                         | -   |  |
| FI WI Ave:                    |                                  | 0.01114                               | 0.04444                              | 0.02813                               |            |                         |     |  |
| Total                         | 32.10                            | 1.128                                 | 1.128                                | 0.6479                                |            |                         |     |  |
|                               |                                  |                                       |                                      |                                       |            |                         |     |  |
|                               |                                  |                                       |                                      |                                       |            |                         |     |  |

- v. Particulate Lead (lbs): 0.6479 lbs
- 6) Save the output

|          | WinSLAMS<br>File View<br>Bunoff                                                                                 | 1 Model Outp                                                                                             | νε [<br>γ]                                                                                                    | Printing Options                                                                                                    | × _    |                         |  |  |
|----------|----------------------------------------------------------------------------------------------------|----------------------------------------------------------------------------------------------------|----------------------------------------------------------------------------------------------------|----------------------------------------------------------------------------------------------------|--------|-------------------------|--|--|
| I        |                                                                                                    | Concentration                                                                                            |                                                                                                    | C Printer                                                                                                    |        | Percent SA Contribution |  |  |
| t        | Data File: Example1e.DAT                                                                                        |                                                                                                    | _                                                                                                    |                                                                                                    |        |                         |  |  |
| 1        | Maximum:<br>FI V/L Ave:<br>Total<br>Total Area, v<br>Summary of<br>Minimum:<br>Maximum:<br>FI V/L Ave:<br>Total | 2 59<br>32 10<br>with Disinage a<br>Runoff Produci<br>Rein<br>Total<br>(inches)<br>0.01<br>2 59<br>32 10 | 0.06<br>0.02<br>0.6<br>nd Outial<br>ng Event<br>Total<br>Before<br>Drainas<br>Syster<br>5.156<br>0.1<br>0.04<br>1. | Select Item(s) to Print<br>Runoff Volume<br>F Runoff Volume (cu It)<br>SA Runoff Vol. Contribution<br>Particulate Solids<br>Concentration<br>SA Yield<br>SA Yield Contribution<br>Pollutants<br>Concentration<br>Yield (lbs)<br>Percent SA Contribution |        |                         |  |  |
|          | 4                                                                                                    |                                                                                                    |                                                                                                    | <u>Cancel</u>                                                                                                    |        | ,*                      |  |  |
| l        | Press                                                                                                    | F1 for Help                                                                                              |                                                                                                    | 89 Other Dir Crictd Imp Area<br>90 Other Part Crictd Imp                                                                                                    | -      |                         |  |  |
| d<br>The | file Exam                                                                                                    | ple1g.csv i                                                                                              | nas bee                                                                                                    | n created in the directory "C:                                                                                                    | \85086 | UW WinSLAMM\Eng\WinSl   |  |  |

d. What is the percent reduction from the basin of TSS(%)? 42.89 %

Alternative Scenarios (if available time)

b. Question: Instead of 40 percent, you would like to control the pollution from the site by 80%. How do you modify the detention basin to achieve that goal?

Answer: Increase the volume and permanent pool surface area and/or further restrict the flow leaving the basin.

|     | Top of Basin           |                              |                 |
|-----|------------------------|------------------------------|-----------------|
| 7   | ▲ <u> </u>             |                              |                 |
| 6—  | Height of Weir         |                              |                 |
| 5—  | Opening (ft)           |                              |                 |
| 4 — | <b>*</b>               |                              | <b>^</b>        |
| 3   | Height from Datum      | Storage above<br>Scour Depth | Dead<br>Storage |
| 2   | Opening (ft)           |                              | Volume          |
| 1   |                        | Scour Depth                  |                 |
| 0   | Datum - Basin Bottom _ |                              | ¥               |
|     |                        |                              |                 |

Wet Detention Basin Geometry